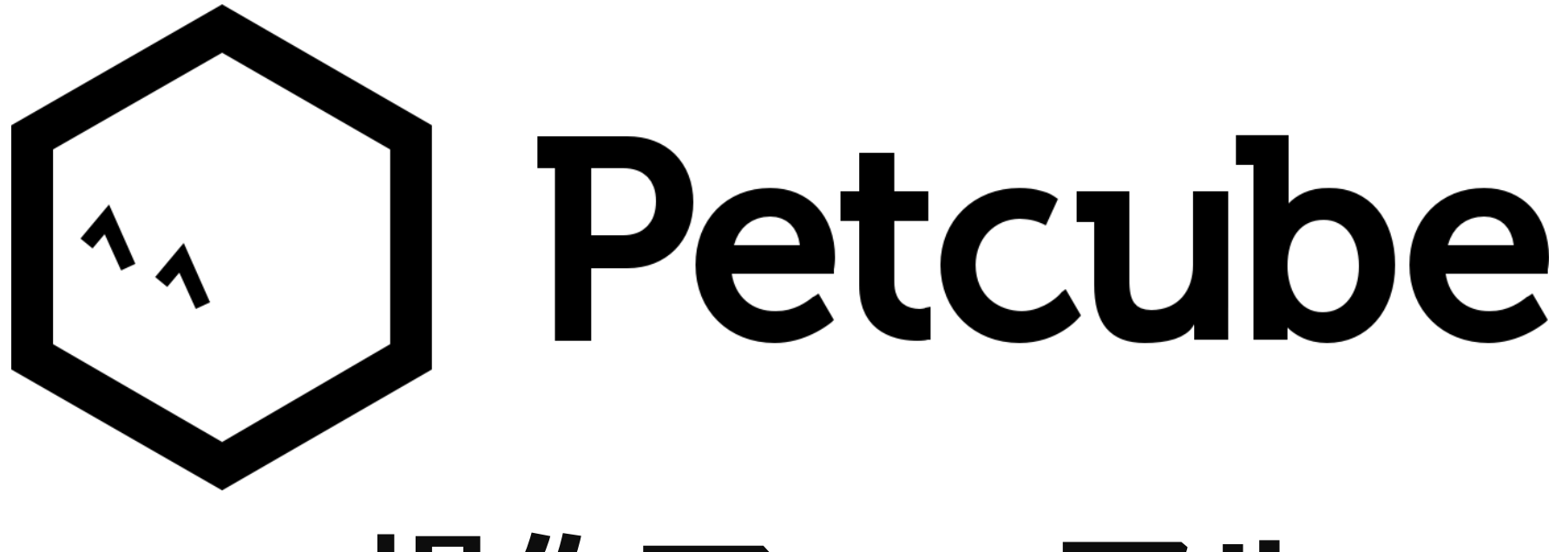

操作マニュアル

2018/02/19時点での操作マニュアルになります。 アプリの内容やレイアウトはファームウェアやアプリの更新により予告なしに変更になる可能性があります。

# カメララインナップ

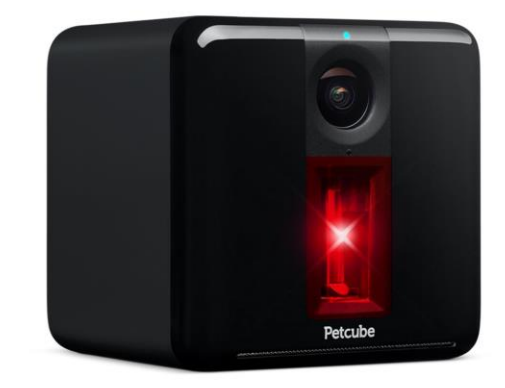

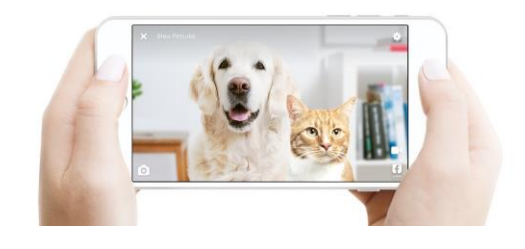

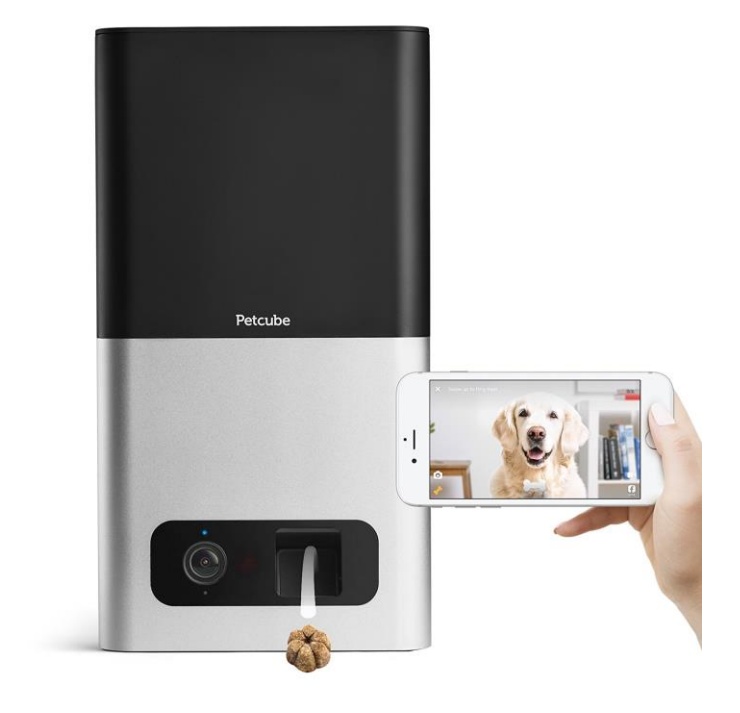

Petcube Play レーザーポインターでペットと遊べるカメラ

Petcube Bites トリーツ(おやつ)が飛び出すカメラ

## カメラ共通機能

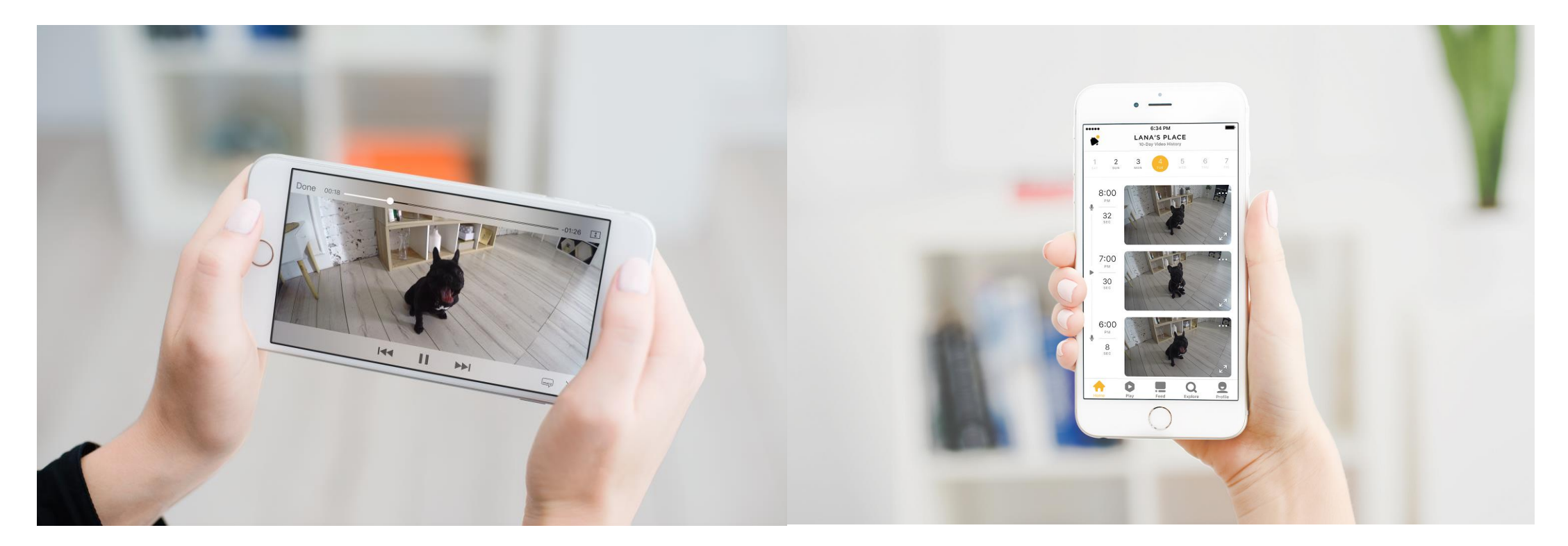

1080p HD 138°アングルカメラ

物音やペットの動きを感知し通知

2-Way オーディオでペットと会話

過去4時間までの映像を自動保存

### **Petcube** アプリ主要機能

- 1. スマホやタブレットからアプリを使ってペットの見守り
- 2. 複数のカメラをペアリングしてアプリで一括管理
- 3. アプリ内SNSで世界中のペットオーナーと友達になる
- 4. 家族や友達とカメラを共有
- 5. 世界中の公開カメラにアクセスしてペットと遊ぶ

2016/02/15時点での機能です。 アプリの機能は一般的なIoT商材と同様にアップデートされるのでことがあるので 予告なしに修正や追加されることがあります。

## カメラ初期設定方法

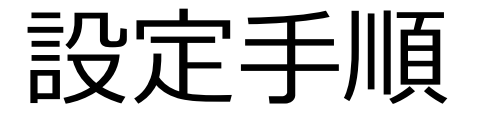

### Petcubeを使用するには以下のOS端末が必要になります。 iOS 9.1以上 または android 4.3以上

### 1.無償アプリをダウンロード Petcubeで検索

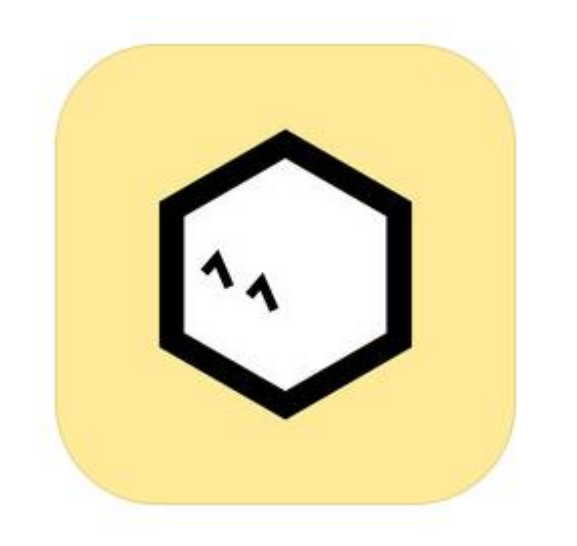

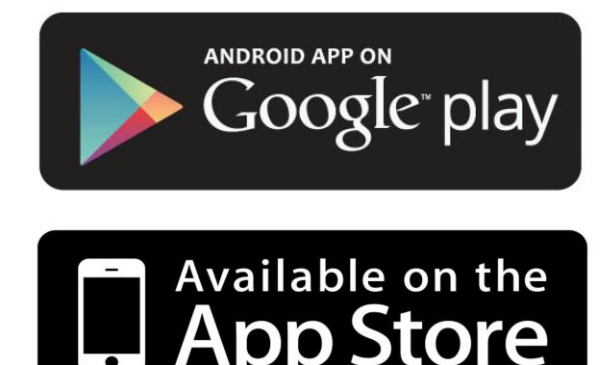

https://play.google.com/store /apps/details?id=com.petcube .android&hl=ja

https://itunes.apple.com/jp/a pp/petcube/id720151500?mt =8

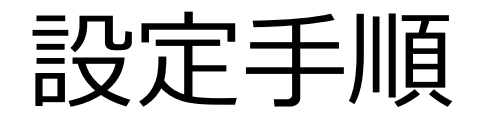

### 2.アカウント作成

#### facebookのアカウント使うかまたは メールアドレスでアカウントを作成します。

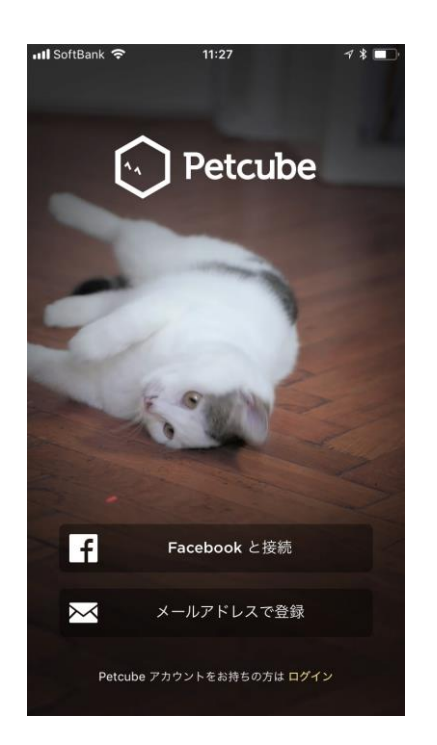

#### 3.アカウント作成

#### あなたとペットのプロフィールを作成します。 途中で左上に「スキップ」があれば手順を スキップすることが可能です。

| Facebook 📲 🗢 11:46 🛛 🕫 | ¥ ■ Face | book 📶 穼 | 11:46 | i    | <b>┦ ≹ ■</b> ♪ | Facel | ook <b>!</b> * | 6          | 11:46 |      |    | 1 \$ 🔳                   |
|------------------------|----------|----------|-------|------|----------------|-------|----------------|------------|-------|------|----|--------------------------|
| ペットのプロフィール             | Next 7+  | ップ ペッ    | ットのプロ | フィール | 次へ             | <     | /              | ペットの       | のプロ:  | フィール | ,  |                          |
| ペットの種類                 |          |          |       |      |                | BREED |                |            |       |      |    |                          |
| Dog                    |          |          |       |      |                | 品種で   |                | . <b>л</b> |       |      |    |                          |
| Cat                    |          |          |       |      |                |       |                |            |       |      |    |                          |
| その他の種類を追加              |          |          |       |      |                | Affer | pinscher       |            |       |      |    |                          |
|                        |          |          |       |      |                | Afgh  | an Hound       | I          |       |      |    |                          |
|                        | 名前       |          |       |      |                | Afgh  | an Sheph       | erd        |       |      |    |                          |
|                        | 名前       | をここに入力   |       |      |                | Aidi  |                |            |       |      |    |                          |
|                        |          |          |       |      |                | Aired | ale Terrie     | er         |       |      |    |                          |
|                        |          |          |       |      |                | Akba  | sh             |            |       |      |    |                          |
|                        | Q        | WE       | RT    | YU   | ΙΟΡ            | Q     | νE             | R          | ТΥ    | ' U  | 10 | P                        |
|                        | A        | S D      | FG    | ΗJ   | KL             | A     | s              | D F        | G     | НJ   | К  | L                        |
|                        | •        | zx       | cv    | BN   | M              |       | z              | < c        | V     | BN   | M  | $\langle \times \rangle$ |
|                        | 123      | •        | sp    | ace  | Done           | 123   |                | Ĵ,         | spa   | ice  | C  | one                      |

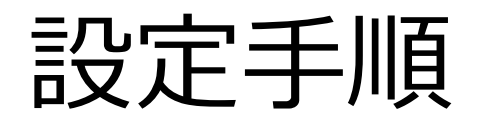

長押し

### 4.カメラ初期設定下記手順で進めてください。

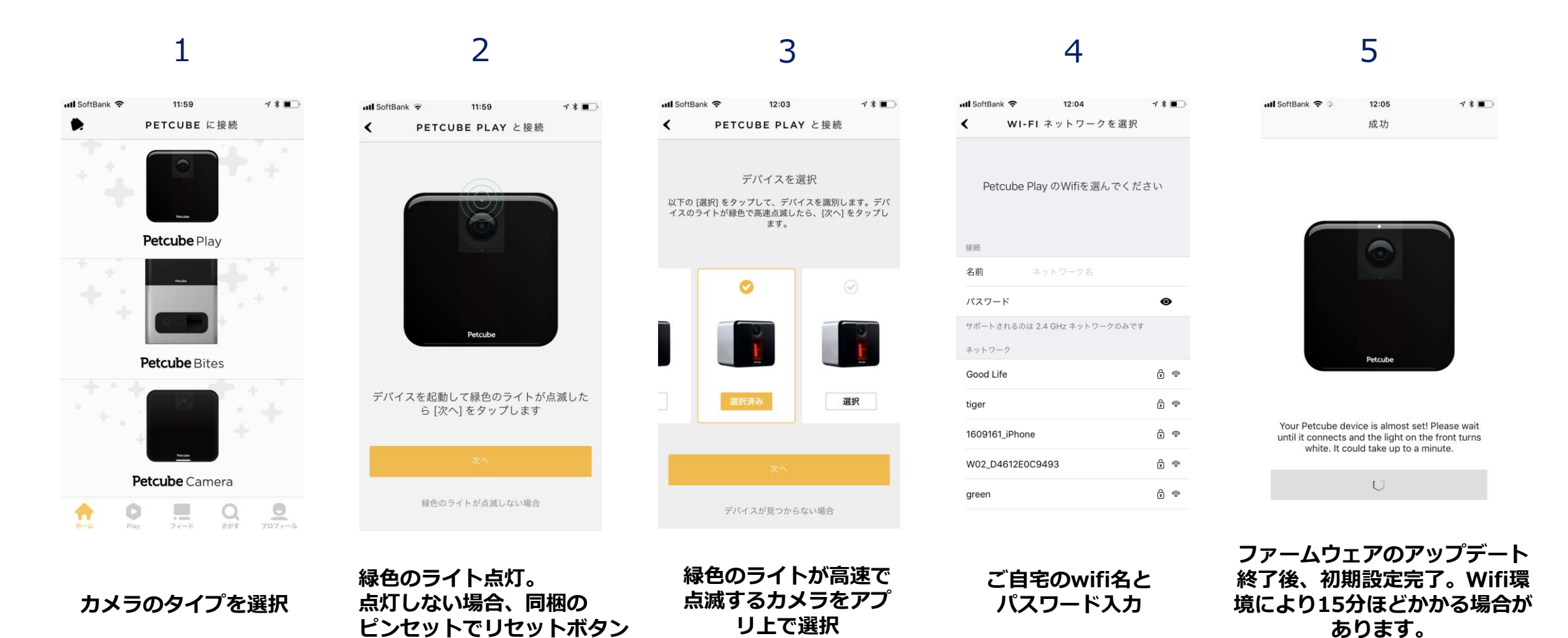

8

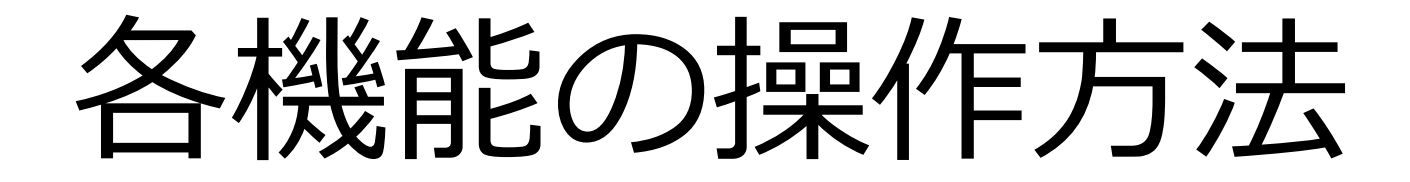

ペットの見守り

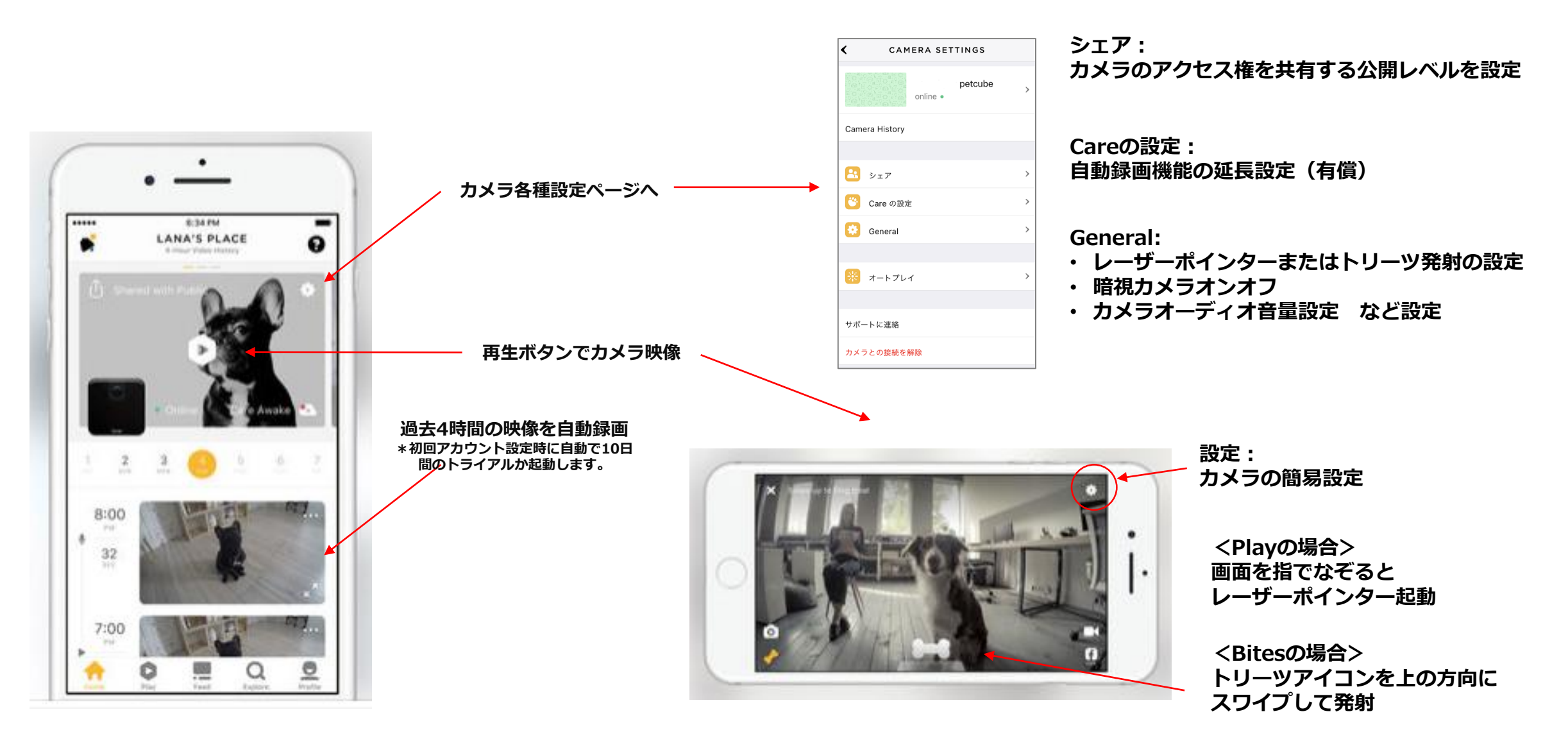

複数台のカメラとペアリング

複数のカメラとペアリングさせると家全体をスマホやタブレット1台でペットを見守れます。 アプリ底部の「プロフィール」から「新しい機器と接続」をタップし、 p7の手順でカメラをペアリングしてください。

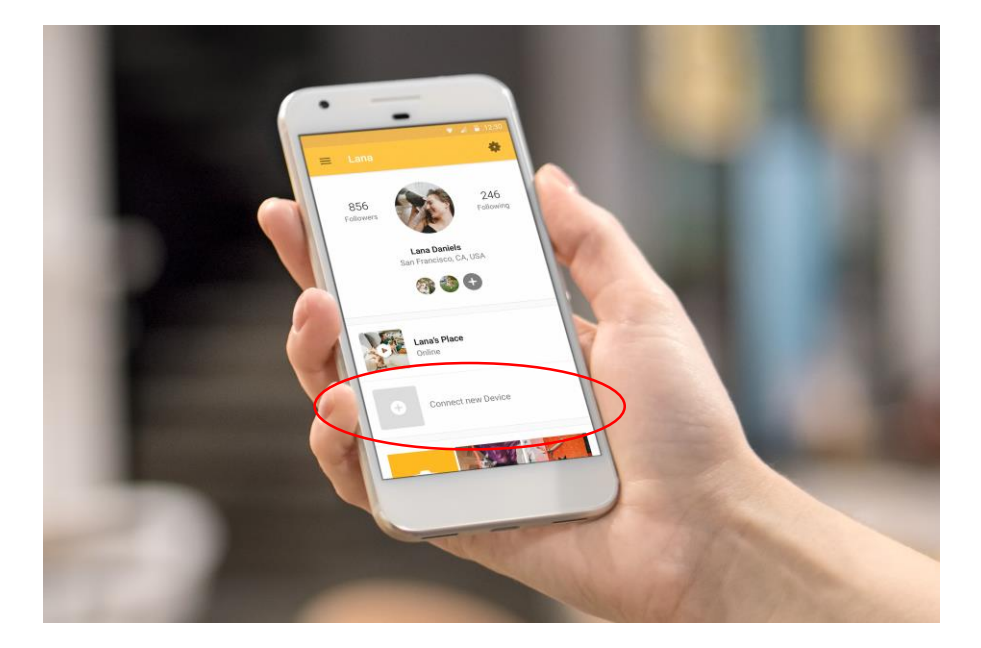

カメラの切替は「ホーム」から カメラ画面を横にスワイプしてください。

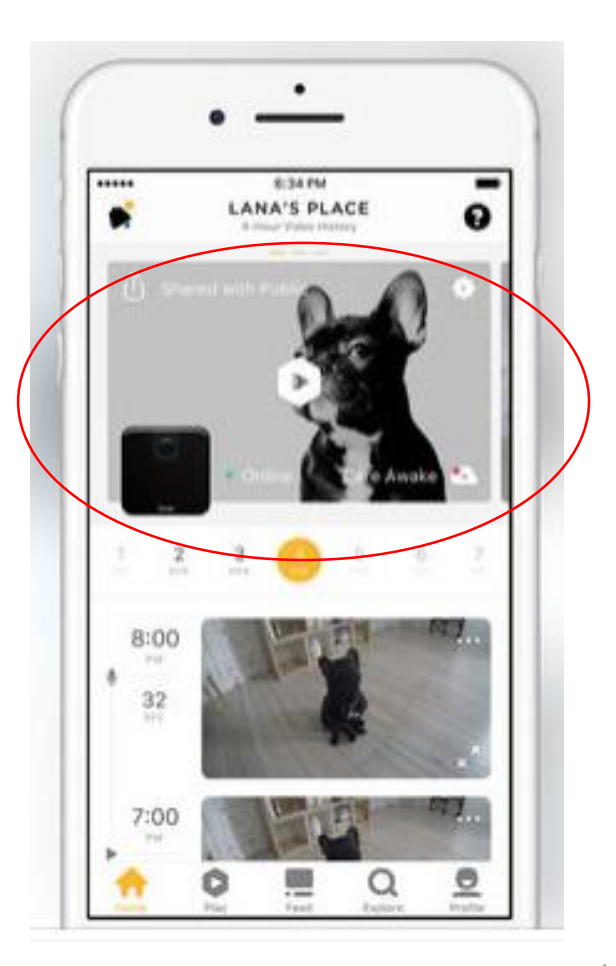

カメラのアクセス共有

原則1台のカメラつきオーナーになれるのは1人ですが、オーナーが共有したい人のアプリアカウントアクセスの権限 を与えることで共有が可能です。

オーナーは共有内容の設定を自分ですることができます。

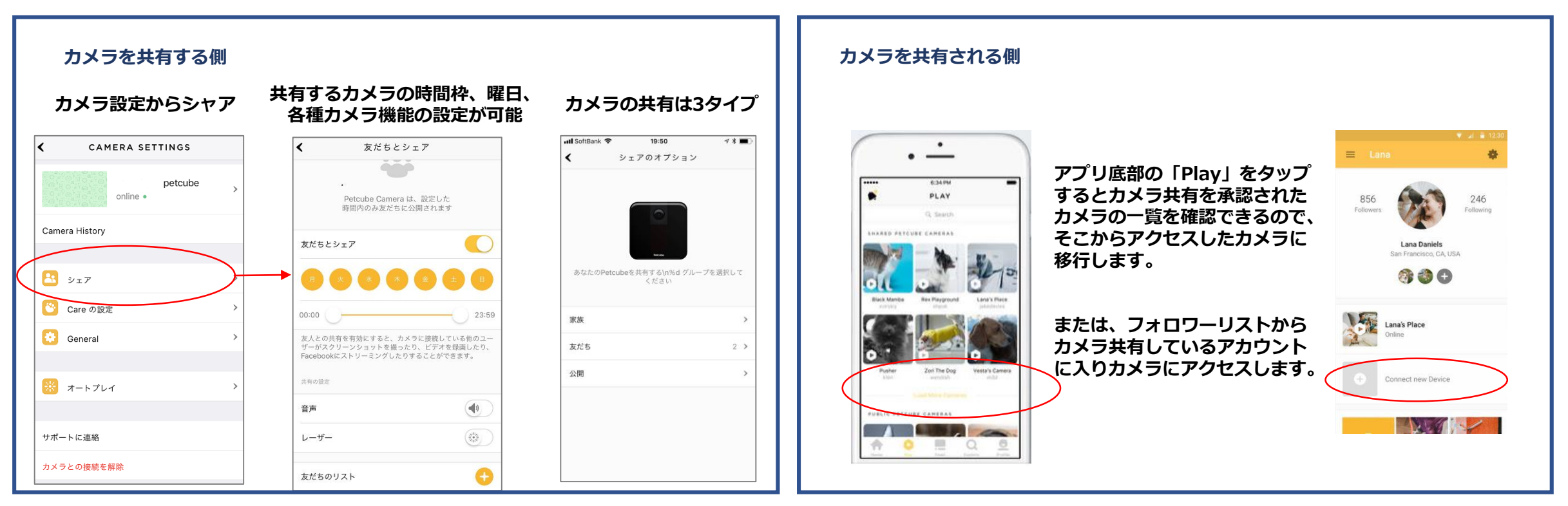

- ・ 家族(すべての機能にアクセス可能)
- ・ 友達(アクセス時間、音声オンオフ、トリーツ発射/レーザーの設定可能)
- 一般(アプリアカウントを持っているすべての人が対象、アクセス時間、 音声オンオフ、トリーツ発射/レーザーの設定可能)
  カメラの共有設定は上記のカテゴリーごとに設定できます。
  カテゴリー内での異なった共有設定はできません。

ー般でカメラ共有を有効にするとあなたのカメラが次項で紹介する一般公開カメラのステータスになり、 すべてのアプリユーザーがあなたのペットの写真や動画を撮ったり、フェイスブックでカメラの映像を 公開することができるので注意してください。(通常、商業者が宣伝目的で有効にする共有設定なので 一般のユーザーは無効にすることをお勧めします。)

世界中のペットと遊ぶ

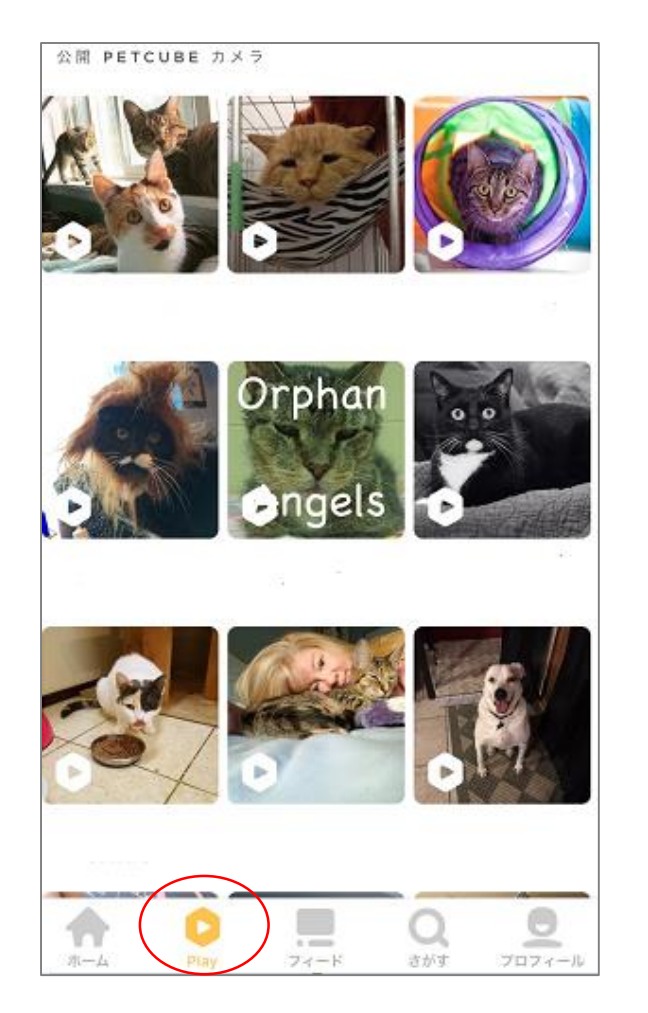

アプリ画面下「Play」から一般公開しているカメラにアクセスしペットと遊べます。 オーナーのカメラがPlayの場合はレーザーポインター、Bitesの場合はトリーツ発射を楽しむことができます。 オーナーの設定によって一部機能がブロックされている場合があります。

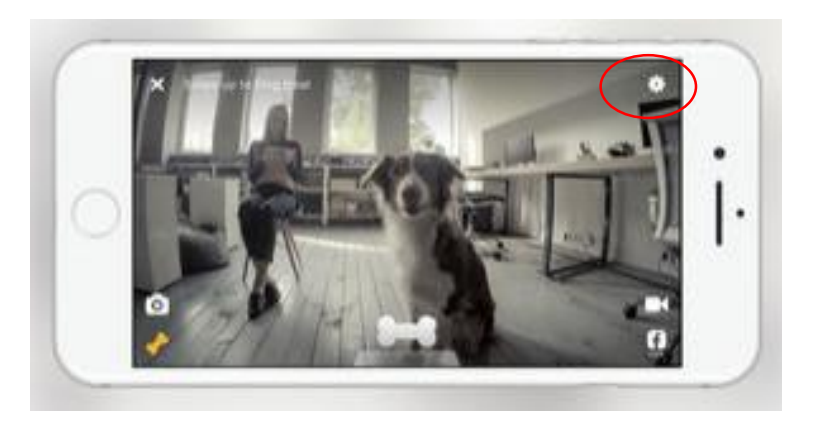

オーナーのカメラの設定は画面右上の 設定アイコンより確認できます。

一般公開されているカメラのプライバシーレベルはカメラオーナーの設定により異なります。

アプリのSNSでペットオーナーと友達に

世界中のペットオーナーが投稿したペットの写真や動画を観たり、「イイね」したり、アカウントをフォローして友達になったり、、、 PetcubeアプリのSNS機能はペットの情報交換ができるグローバルコミュニティーです。

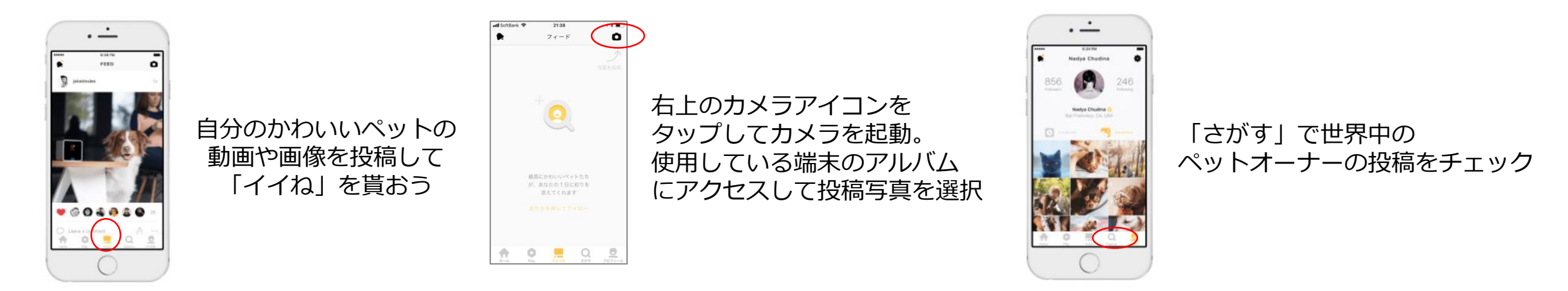

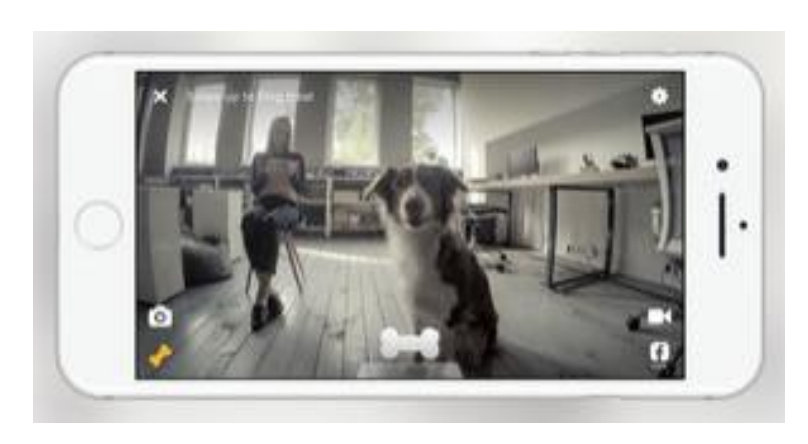

#### Facebookと連動することもできます。

Facebookをアイコンをタップしてカメラのライブ映像を配信しよう。 FacebookのアイコンをタップするとFacebookのログイン承認依頼ページに移動します。 ログインを承認するとカメラ映像配信の許可を依頼されるので承認するとライブ配信が可能になります。

配信中の音声はFacebookの性質上オフにすることはできません。 配信先の方のFacebookのアカウント設定の音声がオフになっている場合は映像配信中の 音声は聞こえません。 配信先(閲覧者)の音声は配信者には聞こえません。

### トラブルシューティング

トラブルシューティング

| Q. 初回設定時にLEDライトが                                                                                                    | Q. 初回設定時にwifiのアカウント                                    | Q. 音声が聞こえない。音声が                                  | Q. カメラ映像が安定しない。                                                                                                   |
|----------------------------------------------------------------------------------------------------|--------------------------------------------------------|--------------------------------------------------|----------------------------------------------------------------------------------------------------|
| 緑に点灯しない。                                                                                                    | が見れない。                                                 | 届かない。                                            |                                                                                                    |
| A. 同梱のピンセットでカメラ<br>をリセットしてください。リ<br>セットボタンはPlayはカメラ底、<br>Bitesは側面にあります。<br>それでも起動しない場合は初期<br>不良の場合がありますので、カ<br>スタマーサポートにご連絡くだ<br>さい。 | A. Petcubeは2.4GHzのみ対応で<br>す。5GHzを使用している場合は<br>使用できません。 | A. モバイル端末の音声設定、<br>マイク設定がオフになっていな<br>いか確認してください。 | A.カメラ映像を安定させるに<br>は少なくとも1Mbpsが必要です。<br>(2Mbps推奨)wifiの速度を安<br>定させてください。<br>カメラを安定した平らな場所に<br>設置しブレが無い様にしてくだ<br>さい。 |

| Q. カメラが初期設定時に検知<br>されない。                                                                                        | Q. カメラ共有で気をつけること<br>「家族」はすべての機能を常時公開すること                                                                                                    | Q. 日本語音声のセットアップ<br>動画はありますが ?                                                                                           | Q. 日本語のカスタマーサポー<br>トはありますか?                                                                              |
|----------------------------------------------------------------------------------------------------|----------------------------------------------------------------------------------------------------|----------------------------------------------------------------------------------------------------|----------------------------------------------------------------------------------------------------|
| A. ルーターのMac address<br>Filteringが働いてブロックされ<br>ている可能性があります。ルー<br>ター設定からカメラのMac<br>Addressを確認し、ブロックを<br>解除してください。 | になります。<br>「友達」は音声とレーザー/トリーツ発射に制限、カメラ公開時間の設定が可能です。<br>「一般」はすべてのアプリユーザーにカメラ<br>を公開します。<br>音声とレーザー/トリーツ発射に制限、カメラ<br>公開時間の設定が可能です。<br>どのモードでも共有先のアカウントは無許可<br>でカメラ、動画の撮影、フェイスブックに映<br>像の配信が可能になるので、カメラのアクセ<br>スを承認する場合は信頼のおける方のみに共<br>有するようご注意ください。 | YouTubeの公式サイトに動画が<br>ありますのでご覧ください。<br>「https://www.youtube.com/<br>playlist?list=PLEQElu32cxTvy<br>KHwOhRPHu24lG0aNkkUT | 弊社カスタマーサポートが代行<br>しております。<br>https://www.softbankselectio<br>n.jp/cart/questionnaire.aspx?<br>id=petcube |
|                                                                                                    |                                                                                                    |                                                                                                    |                                                                                                    |

# Have fun !!